### สารบาญ

|                                                    | หน้า     |
|----------------------------------------------------|----------|
| กิตติกรรมประกาศ                                    | ค        |
| บทคัดย่อภาษาไทย                                    | 1        |
| บทคัดย่อภาษาอังกฤษ                                 | น        |
| สารบาญตาราง                                        | ณ        |
| สารบาญภาพ                                          | ល្ង      |
| บทที่ 1 บทนำ                                       | 1        |
| 1.1 หลักการและเหตุผล                               | 1        |
| 1.2 สรุปสาระสำคัญจากเอกสารที่เกี่ยวข้อง            | 3        |
| 1.3 วัตถุประสงค์ของการศึกษา                        | 4        |
| 1.4 ประโยชน์ที่ได้รับจากการศึกษา                   | 4        |
| 1.5 แผนการดำเนินการ ขอบเขต และวิธีการศึกษา         | 4        |
| 1.6 สถานที่ใช้ในการศึกษาและรวบรวมข้อมูล            | 6        |
| บทที่ 2 เอกสารและงานวิจัยที่เกี่ยวข้อง             | 7        |
| 2.1 ระบบสารสนเทศ                                   | 7        |
| 2.2 ระบบสนับสนุนการตัดสินใจ                        | 8        |
| 2.3 คลังข้อมูล                                     | 8        |
| 2.4 ทฤษฎีการวิเคราะห์และออกแบบระบบ                 | 10       |
| 2.5 การเขียนโปรแกรมบนเว็บ                          | 11       |
| 2.6 ระบบสารสนเทศภูมิศาสตร์                         | 12       |
| 2.7 โปรแกรมระบบฐานข้อมูลสถานีอนามัย                | 13       |
| 2.8 Traveling Salesman Problem                     | 14       |
| บทที่ 3 การวิเคราะห์ และ ออกแบบระบบ                | $e_{15}$ |
| 3.1 ลักษณะของหน่วยงานที่ทำการศึกษา                 | 16       |
| 3.2 ขอบเขตของงานที่ศึกษา                           | 16       |
| 3.3 แผนภาพกระแสข้อมูล (Data Flow Diagram หรือ DFD) | 17       |

#### สารบาญ (ต่อ)

|                                                                         | หน้า |
|-------------------------------------------------------------------------|------|
| บทที่ 4 Traveling Salesman Problem                                      | 36   |
| 4.1 Traveling Salesman Problem                                          | 36   |
| 4.2 ระบบสืบค้นผู้สูงอายุตามเงื่อนไข                                     | 36   |
| 4.3 การใช้งานTraveling Salesman Problem แบบ Nearest Neighbor Heuristics | 39   |
| บทที่ 5 บทสรุป                                                          | 41   |
| 5.1 บทสรุป                                                              | 41   |
| 5.2 การประเมินผลความพึงพอใจของผู้ใช้                                    | 41   |
| 5.3 ปัญหาและอุปสรรค                                                     | 43   |
| 5.4 แนวทางการพัฒนาในอนาคต                                               | 44   |
| บรรณานุกรม                                                              | 45   |
| ภาคผนวก                                                                 | 46   |
| ภาคผนวก ก คู่มือการใช้งาน                                               | 47   |
| ภาคผนวก ข การติดตั้งระบบ                                                | 61   |
| ภาคผนวก ค แบบสัมภาษณ์                                                   | 83   |
| ประวัติผู้เขียน                                                         | 84   |
|                                                                         |      |

**ลิขสิทธิ์มหาวิทยาลัยเชียงใหม่** Copyright<sup>©</sup> by Chiang Mai University All rights reserved

#### สารบาญตาราง

| ตารา | 11513                                   |    |
|------|-----------------------------------------|----|
| 3.1  | ตารางแสดงกระบวนการในระบบงาน             | 18 |
| 3.2  | ตารางสรุปตารางในฐานข้อมูล               | 20 |
| 3.3  | ตารางข้อมูลผู้ใช้งาน                    | 21 |
| 3.4  | ตารางข้อมูลบ้าน                         | 24 |
| 3.5  | ตารางข้อมูลแหล่งน้ำ                     | 25 |
| 3.6  | ตารางข้อมูลถนน                          | 26 |
| 3.7  | ตารางข้อมูลทางรถไฟ                      | 27 |
| 3.8  | ตารางข้อมูลด้านสาธารณสุขของผู้รับบริการ | 28 |
| 3.9  | ตารางข้อมูลการเปลี่ยนรูปแบบข้อมูล       | 33 |
| 5.1  | ตารางประเมินผลความพึงพอใจของผู้ใช้      | 42 |
|      |                                         |    |

**ลิขสิทธิ์มหาวิทยาลัยเชียงใหม่** Copyright<sup>©</sup> by Chiang Mai University All rights reserved

### สารบาญภาพ

| รูป |                                                                      | หน้า     |
|-----|----------------------------------------------------------------------|----------|
| 2.1 | Nearest Neighbor Heuristics                                          | 14       |
| 3.1 | แผนภาพบริบท                                                          | 17       |
| 3.2 | แผนภาพการไหลของข้อมูลระดับ 0 ของระบบช่วยในการตัดสินใจสำหรับการวาง    |          |
|     | แผนงานส่งเสริมสุขภาพของประชาชนในเขตรับผิดชอบศูนย์สุขภาพชุมชน         |          |
|     | โรงพยาบาลอุตรดิตถ์                                                   | 19       |
| 3.3 | แผนภาพการใหลของข้อมูลระดับ 1 ของกระบวนการที่ 1.0 การบริหารจัดการ     |          |
|     | ผู้ใช้งาน                                                            | 20       |
| 3.4 | แผนภาพการไหลของข้อมูลระดับ 2 ของกระบวนการที่ 1.0 การบริหารจัดการ     |          |
|     | ผู้ใช้งาน                                                            | 21       |
| 3.5 | แผนภาพการไหลของข้อมูลระดับ 1 ของกระบวนการที่ 2.0 การบริหารจัดการ     |          |
|     | ฐานข้อมูล                                                            | 22       |
| 3.6 | แผนภาพการ ใหลของข้อมูลระดับ 2 ของกระบวนการที่ 2.0 การบริหารจัดการ    |          |
|     | ฐานข้อมูล                                                            | 23       |
| 3.7 | แผนภาพการ ใหลของข้อมูลระดับ 3 ของกระบวนการที่ 2.3 การบริหารจัดการ    |          |
|     | ฐานข้อมูล                                                            | 32       |
| 3.8 | แผนภาพการ ใหลของข้อมูลระดับ 1 ของกระบวนการที่ 3.0 การค้นหาข้อมูล     | 34       |
| 3.9 | แผนภาพการ ใหลของข้อมูลระดับ 1 ของกระบวนการที่ 4.0 การจัดทำรายการ     | 35       |
| 4.1 | ระบบงานสืบค้นผู้สูงอายุ                                              | 37       |
| 4.2 | รายการสืบค้นของระบบงานสืบค้นผู้สูงอายุ                               | 37       |
| 4.3 | เงื่อนไขที่ใช้ในการค้นหา                                             | 38       |
| 4.4 | แบบฟอร์มสำหรับกรอกบ้านเลขที่ที่ต้องการค้นหา                          | 38       |
| 4.5 | แสดงผลการค้นหาโดยใช้บ้านเลขที่เป็นเงื่อนไขในการค้นหา                 | $e_{38}$ |
| 4.6 | แสดงหน้าจอของ Traveling Salesman Problem                             | 39       |
| 4.7 | แสดงตำแหน่งที่ต้องการศึกษา                                           | 39       |
| 4.8 | แสดงการใช้ Nearest Neighbor Heuristics ใน Traveling Salesman Problem | 40       |

# สารบาญภาพ (ต่อ)

| รูป  |                                                              | หน้า |
|------|--------------------------------------------------------------|------|
| ก.1  | จอภาพเริ่มใช้งาน                                             | 47   |
| ก.2  | หน้าต่างการเข้าสู่ระบบของ MySQL Administrator                | 48   |
| ก.3  | ตำแหน่ง Restore ในหน้าต่าง MySQL Administrator               | 48   |
| ก.4  | การเลือกข้อมูลเพื่อทำ Restore ในหน้าต่าง MySQL Administrator | 49   |
| ก.5  | หน้าต่างเมื่อทำการ Restore แล้ว                              | 49   |
| ก.6  | จอภาพเข้าสู่ระบบ                                             | 50   |
| ก.7  | จอภาพหลักเมื่อเข้าสู่ระบบ                                    | 50   |
| ก.8  | จอภาพแสดงข้อมูลในไฟล์ /mitm/WEB_INF/mapserv-home/mapserv.xml | 51   |
| ก.9  | จอภาพเข้าสู่ระบบเตรียมข้อมูลทางค้านภูมิศาสตร์                | 51   |
| ก.10 | จอภาพแสดงข้อมูลการเชื่อมต่อ Master Database                  | 52   |
| ก.11 | จอภาพแสดงการสร้าง Masterbase ใหม่                            | 52   |
| ก.12 | จอภาพแสดงข้อความเตือนเมื่อมีการสร้าง Masterbase ใหม่         | 53   |
| ก.13 | จอภาพแสดงเมื่อมีการสร้าง Masterbase แล้ว                     | 53   |
| ก.14 | จอภาพแสดงตารางข้อมูลที่เพิ่มขึ้นในฐานข้อมูล                  | 54   |
| ก.15 | จอภาพแสดงข้อมูลที่ต้องกรอกในการนำเข้าข้อมูลภูมิศาสตร์        | 54   |
| ก.16 | จอภาพแสดงข้อมูล GIS โดยเป็นไฟล์สกุล shp และ dbf              | 54   |
| ก.17 | จอภาพแสคงข้อมูลรายละเอียคของฐานข้อมูล                        | 55   |
| ก.18 | จอภาพแสดงตารางที่ต้องการจัดเก็บ                              | 55   |
| n.19 | จอภาพแสคงเมื่อจบการนำข้อมูล                                  | 56   |
| ก.20 | จอภาพแสดงตารางที่ต้องการจัดเก็บ                              | 56   |
| ก.21 | จอภาพแสดงหน้าการ map dataset                                 | 57   |
| ก.22 | จอภาพแสดงภาพหลังการ map dataset                              | 57   |
| ก.23 | จอภาพแสดงการสืบค้นหา Dataset ที่ลงทะเบียนไว้แล้ว             | 58   |
| ก.24 | จอภาพแสดงผลการสืบค้นหา Dataset ที่ลงทะเบียน                  | 58   |
| ก.25 | จอภาพแสดงผลการบริหารจัดการระบบงาน                            | 58   |
| ก.26 | จอภาพแสดงผลการค้นหาข้อมูล                                    | 59   |
| ก.27 | จอภาพแสคงผลการใช้เครื่องมือวัคระยะทาง                        | 59   |

# สารบาญภาพ (ต่อ)

| รูป  |                                                            | หน้า |
|------|------------------------------------------------------------|------|
| ก.28 | งอภาพแสดงผล Traveling Salesman Problem                     | 60   |
| ก.29 | จอภาพแสดงผลการจัดทำรายงาน                                  | 60   |
| ข.1  | หน้าต่างการเลือกไฟล์ที่ดาวน์โหลดมาเพื่อทำการติดตั้ง J2SE   | 61   |
| ข.2  | หน้าต่างแสดงเงื่อนไขข้อตกลงการติดตั้ง J2SE                 | 62   |
| ข.3  | หน้าต่างให้เลือกส่วนประกอบ J2SE ที่ต้องการติดตั้ง          | 62   |
| ข.4  | หน้าต่างให้เลือกส่วนประกอบ Java Runtime ที่ต้องการติดตั้ง  | 63   |
| ข.5  | หน้าต่างหลังจากการติดตั้ง J2SE เสร็จสิ้นสมบูรณ์แล้ว        | 63   |
| ข.6  | หน้าต่าง System Properties                                 | 64   |
| ข.7  | หน้าต่างสำหรับกำหนดค่าของตัวแปร JAVA_HOME                  | 65   |
| ข.8  | หน้าต่างสำหรับกำหนดค่าของตัวแปร PATH                       | 65   |
| ข.9  | แสดงหน้าต่างการเลือกไฟล์ jakarta-tomcat-5.5.20ทำการติดตั้ง | 66   |
| ข.10 | หน้าต่างต้อนรับสู่การติดตั้ง Apache Tomcat                 | 66   |
| ข.11 | หน้าต่างเงื่อนไขข้อตกลงของ Apache Tomcat                   | 67   |
| ข.12 | หน้าต่างให้เลือกส่วนประกอบ Apache Tomcat ที่ต้องการติดตั้ง | 67   |
| ข.13 | หน้าต่างให้เถือกไคเร็กทอรีที่ติดตั้งของ Apache Tomcat      | 68   |
| ข.14 | หน้าต่างให้กำหนด Configuration Options ของ Apache Tomcat   | 68   |
| ข.15 | หน้าต่างให้เถือกไดเร็กทอรีที่ติดตั้ง JVM                   | 69   |
| ข.16 | หน้าต่างหลังจากการติดตั้ง Apache Tomcat เสร็จแล้ว          | 69   |
| ข.17 | หน้าต่าง Apache Tomcat Properties                          | 70   |
| ข.18 | หน้าต่างตัวอย่างของ Apache Tomcat                          | 70   |
| ข.19 | หน้าต่างต้อนรับสู่การติดตั้งของ MySQL                      | 71   |
| ข.20 | หน้าต่างเลือกชนิดการติดตั้ง MySQL                          | 71   |
| ข.21 | หน้าต่างเริ่มทำการติดตั้ง MySQL                            | 720  |
| ข.22 | หน้าต่างเพื่อเลือกเงื่อนไขการ Sign-Up                      | 72   |
| ข.23 | หน้าต่างแสดงการติดตั้ง MySQL เสร็จสิ้น                     | 73   |
| ข.24 | หน้าต่างกำหนดค่าการทำงานของ MySQL Server                   | 73   |
| ข.25 | หน้าต่างเพื่อกำหนด Configuration ของ MySQL Server          | 74   |

### สารบาญภาพ (ต่อ)

| รูป  |                                                         | หน้า |
|------|---------------------------------------------------------|------|
| ข.26 | หน้าต่างให้เลือก Windows options ของ MySQL Server       | 74   |
| ข.27 | หน้าต่างให้เลือก Security options ของ MySQL Server      | 75   |
| ข.28 | หน้าต่าง Ready to Execute ของ MySQL Server              | 75   |
| ข.29 | หน้าต่างเมื่อ Configuration MySQL Server เสร็จเรียบร้อย | 76   |
| ข.30 | หน้าต่างต้อนรับสู่การติดตั้งของ MySQL Administrator     | 76   |
| ข.31 | หน้าต่างแสดงเงื่อนไขข้อตกลงของ MySQL Administrator      | 77   |
| ข.32 | หน้าต่างเลือกไดเร็คทอรี MySQL Administrator             | 77   |
| ข.33 | หน้าต่างเลือกชนิดการติดตั้ง MySQL Administrator         | 78   |
| ข.34 | หน้าต่างพร้อมสำหรับการติดตั้ง MySQL Administrator       | 78   |
| ข.35 | หน้าต่างเมื่อการติดตั้ง MySQL Administrator เสร็จแเล้ว  | 79   |
| ข.36 | หน้าต่างต้อนรับสู่การติดตั้งของ MySQL Query Browser     | 79   |
| ข.37 | หน้าต่างแสดงเงื่อนไขข้อตกลงของ MySQL Query Browser      | 80   |
| ข.38 | หน้าต่างเลือกไดเร็คทอรี MySQL Query Browser             | 80   |
| ข.39 | หน้าต่างเลือกชนิดการติดตั้ง MySQL Query Browser         | 81   |
| ข.40 | หน้าต่างพร้อมสำหรับการติดตั้ง MySQL Query Browser       | 81   |
| ข.41 | หน้าต่างเมื่อการติดตั้ง MySQL Query Browser เสร็จแล้ว   | 82   |
| ข.42 | หน้าจอของเว็บแอปพลิเคชันที่ติดตั้ง                      | 82   |

ลิ<mark>ปสิทธิ์มหาวิทยาลัยเชียงใหม่</mark> Copyright<sup>©</sup> by Chiang Mai University All rights reserved